| Zählerstände ablesen - Brother |                                                                                                    |  |
|--------------------------------|----------------------------------------------------------------------------------------------------|--|
| Maschinen Typen:               | Wie komme ich an den Zähler zum Ablesen?                                                                                                    |  |
|                                |                                                                                                    |  |
| Brother 630/ 600er<br>Serie    | von beiden Tasten, die obere Taste drücken                                                                                                    |  |
| Brother Fax 5000P/<br>8000P    | Konfigurationsseite ausdrucken. Drucker<br>ausschalten, graue Bedienfeldtaste gedrückt<br>halten und einschalten, wenn die Lampe "Drum"<br>leuchtet, loslassen. Tatse erneut ca. 2<br>sec.Drücken und sofort loslassen, wenn die<br>Ready-Lampe leuchtet.          |  |
| Brother Fax 8350               | Drücken Sie Funktion " 0, 6". Die Gesamtzahl der<br>gedruckten Seiten wird ca. 5 Sekunden lang<br>angezeigt. Seitenzähler "z.B. 012146". Drücken<br>Sie "Stopp", um das Menü wieder zu verlassen.                                                                  |  |
| Brother Fax 910                | Drücken Sie Funktion, 7. Geben Sie die<br>Funktionsnummer des Berichtes oder der Liste<br>ein, z.B. für Konfiguration. (Zum Drucken des<br>Journals drücken Sie die Taste 2 und dann<br>Eingabe.) Drücken Sie Start. Drücken Sie Stopp<br>zum Verlassen des Menüs. |  |
| Brother HL 10/10H              | "Testaudruck", OFF-Line, 6xMode, Shift+Test,<br>Copy "Zählerstand ablesen am Display", OFF-<br>Line, 6x Mode bis Page Counter, Copy,<br>Zählerstand wird kurz angezeigt.                                                                                           |  |
| Brother HL 1030/<br>1230       | Hauptschalter aus. / Beim Einschalten einzige<br>Taste gedrückt halten, bis "Drum" leuchtet/<br>Danach loslassen und noch dreimal drücken bis<br>"Data" leuchtet.                                                                                                  |  |
| Brother HL 1240/<br>1250       | Taste gedrückt halten und gleichzeitig die<br>Netztaste drücken. Die Taste weiterhin gedrückt<br>halten, bis die Drum- Leuchte aufleuchtet. Taste<br>loslassen und erneut drücken.                                                                                 |  |

| Zählerstände ablesen - Brother         |                                                                                                    |  |
|----------------------------------------|----------------------------------------------------------------------------------------------------|--|
| Maschinen Typen:                       | Wie komme ich an den Zähler zum Ablesen?                                                                                                    |  |
|                                        |                                                                                                    |  |
| Brother HL 1240/<br>1250/ 1270/ 1270 N | Drucker ausschalten, graue Bedienerfeldtaste<br>gedrückt halten und einschalten. Wenn die Taste<br>"Drum" leuchtet, loslassen. Tatse erneut ca. 2<br>Sec. Drücken und <u>SOFORT!</u> Loslassen, wenn<br>Ready-Lampe leuchtet. |  |
| Brother HL 1250/<br>1040/ 1050 /1060   | Online aus, Shift und Test gleichzeitig drücken,<br>erneut 2x Test bis Druck- Konfiguratiion<br>erscheint, Copy-Taste drücken                                                                                                 |  |
| Brother HL 1250/<br>1270/ 1270 N       | Online aus, Shift und Test gleichzeitig drücken,<br>erneut 2x Test bis Druck- Konfiguratiion<br>erscheint, Copy-Taste drücken                                                                                                 |  |
| Brother HL 1260                        | "Testaudruck", OFF-Line, 6xMode, Shift+Test,<br>Copy "Zählerstand ablesen am Display", OFF-<br>Line, 6x Mode bis Page Counter, Copy,<br>Zählerstand wird kurz angezeigt.                                                      |  |
| Brother HL 1260<br>alternativ          | Taste Menüs (im Display) drücken, dann 4x Test,<br>Testseite drucken einmal                                                                                                    |  |
| Brother HL 1260/<br>1450               | "Testaudruck", OFF-Line, 6xMode, Shift+Test,<br>Copy "Zählerstand ablesen am Display", OFF-<br>Line, 6x Mode bis Page Counter, Copy,<br>Zählerstand wird kurz angezeigt.                                                      |  |
| Brother HL 1450                        | OFF-Line, 6x Mode bis Page Counter, Copy,<br>Zählerstand wird kurz angezeigt                                                                                                    |  |
| Brother HL 1660                        | Taste Mode drücken bis Seitenzähler erscheint.<br>Taste "SET" drücken, Zählerstand wird kurz<br>angezeigt                                                                                                    |  |
| Brother HL 1660C                       | Online aus, Shift und Test gleichzeitig drücken,<br>erneut 2x Test bis Druck- Konfiguratiion<br>erscheint, Copy-Taste drücken                                                                                                 |  |

| Zählerstände ablesen - Brother                                                   |                                                                                                    |  |
|----------------------------------------------------------------------------------|----------------------------------------------------------------------------------------------------|--|
| Maschinen Typen:                                                                 | Wie komme ich an den Zähler zum Ablesen?                                                                                                    |  |
|                                                                                  |                                                                                                    |  |
| Brother HL 2060                                                                  | 2x Menü Taste, dann 2x Select. Konifuration mit<br>Seitenzähler wird gedruckt.                                                                                                    |  |
| Brother HL 2060                                                                  | Online aus. Shift und Test gleichzeitig drücken,<br>erneut 2x Test bis Konfiguration erscheint. Dann<br>2x Copy Taste drücken.                                                                                                    |  |
| Brother HL 730/ HL<br>730 Plus/ HL 760/ HL<br>1040/ HL 1050/ HL<br>1060/ HL 1070 | Drucker aussschalten, die Taste gedrückt haltne,<br>bei gedrückter Taste, den Drucker einschalten.<br>Taste gedrückt halten bis die Drum Leuchte<br>leuchtet, Taste Ioslassen. Taste erneut solange<br>drücken, bis die Alarm-LED lecuhtet, Taste<br>loslassen, wenn verschlüs |  |
| Brother HL 760/ HL<br>1040/ HL 1050/ HL<br>1060                                  | Hauptschalter aus. Einzige Taste drücken und gedrückt halten und Hauptschalter aus                                                                                                    |  |
| Brother HL 8                                                                     | Taste Mode drücken bis Seitenzähler erscheint.<br>Taste "SET" drücken, Zählerstand wird kurz<br>angezeigt                                                                                                    |  |
| Brother MFC 9860                                                                 | Berichte/ Taste 5.Konfiguration/ Eingabe                                                                                                    |  |
| Brother V 10                                                                     | Taste Mode drücken bis Seitenzähler erscheint.<br>Taste "SET" drücken, Zählerstand wird kurz<br>angezeigt                                                                                                    |  |
| HP 1100                                                                          | Bestehende Taste kurz antippen. Statusseite wird gedruckt.                                                                                                    |  |
| HP 4L/ 5L/ 6L                                                                    | Die einzige Taste kurz drücken. Die gedruckte<br>Seitenanzahl ist immer nur ab dem letzten<br>einschalten.                                                                                                    |  |
| HP Laserjet 2100                                                                 | Beide Tasten gleichzeitig drücken.                                                                                                    |  |
| HP Laserjet 4/ 4plus/<br>4M/ 8/ 5N/ 5M                                           | So oft die Mneü-Taste drücken bis im Display<br>"Testmenü" erscheint. "Optionen"-Taste bis<br>"Selbsttest" erscheint. Mit der Auswahl/ Enter-                                                                                                    |  |

| Zählerstände ablesen - Brother  |                                                                                                    |  |
|---------------------------------|----------------------------------------------------------------------------------------------------|--|
| Maschinen Typen:                | Wie komme ich an den Zähler zum Ablesen?                                                                                                    |  |
|                                 |                                                                                                    |  |
| HP Laserjet 400/ 500/<br>8100   | 2x Menü- taste drücken bis "Informationsmenü"<br>erscheint. Dann "Optionen" drücken bis<br>"Konfiguration drucken" erscheint. Mit<br>"Auswählen" erfolgt der Ausdruck.                                                                                                    |  |
| HP Laserjet 5P/ 5MP/<br>6P/ 6MP | Beide Bedienerfeldtasten gleichzeitig drücken.                                                                                                    |  |
| HP Laserjet 5si                 | 3x Menü-Taste drücken, so dass "Testmenü"<br>angezeigt wird, dann die Optionen-Taste drücken<br>bis "PCL Konfig. Seite" auf dem Display<br>erscheint. Dann die "Auswählen-Taste" drücken.                                                                                                    |  |
| HP Laserjet II/III              | Online-Lampe muss aus sein, "Test" drücken,<br>Selbsttest-Lampe leuchtet auf und es wird ein<br>Blatt ausgegeben.                                                                                                    |  |
| MFC 5840                        | 1. Menü-Taste drücken, 2. Pfeil-nach-unten-Taste<br>bis "6. Ausdrucke", 3. Menü-Taste drücken, 4.<br>Pfeil-nach-unten-Taste bis "5.<br>Geräteeinstellung", 5. Menü-Taste drücken, 6.<br>Start-Taste drücken, dann werden 2 Seiten<br>gedruckt                                                      |  |
| MFC 9420CN                      | Menu-Taste Drücken; Punkt 2 "Seitenzähler"<br>auswählen; Total ist der benötigte Wert                                                                                                    |  |
| Pitney Bowes Faxe               | FunktionTaste 7Taste 5 (Konfig. Seite). Der Zählerstand ist 17-stellieg codiert.                                                                                                    |  |
| DCP 9040CN/ DCP<br>9042 CN      | <ol> <li>Menü-Taste drücken, 2. Pfeil nach "oben" oder<br/>"unten" drücken um zwischen Insgesamt, Liste,<br/>Kopie oder Drucken zu wählen, 3. OK-Taste<br/>drücken, damit die Zählerstände Farbe und S/W<br/>angezeigt werden, 4. Stopp-Taste drücken um<br/>den Vorgang abzuschließen.</li> </ol> |  |

| Zählerstände ablesen - Brother             |                                                                                                    |  |
|--------------------------------------------|----------------------------------------------------------------------------------------------------|--|
| Maschinen Typen:                           | Wie komme ich an den Zähler zum Ablesen?                                                                                                    |  |
|                                            |                                                                                                    |  |
| Fax 2820/ 2920                             | 1. Menü-Taste drücken und 2. Seitenzähler<br>auswählen, 3. mit den Pfeiltasten den<br>gewünschten Seitenzähler auswählen, 4. Stopp-<br>Taste drüken um den Vorgang abzuschließen.                                                                                                    |  |
| HL 1450                                    | Gerät Offline schalten, 6x "Mode" drücken, bis<br>Page Counter erscheint. "Page Counter"<br>drücken, dann "Copy" auswählen der<br>Zählerstand wird kurz angezeigt                                                                                                    |  |
| MFC-9420CN/<br>MFC9450CDN/ MFC-<br>9450CDN | <ol> <li>Menü-Taste drücken, 2. Geräte Info/<br/>Seitenzähler auswählen, 3. Mit den Pfeiltasten<br/>den jeweiligen Zähler auswählen, 4. Stopp-Taste<br/>drücken zum abschließen des Vorgangs.</li> </ol>                                                                                                    |  |
| Fax 8050P                                  | Nacheinander die Tasten <funktion>, &lt;7&gt;, &lt;2&gt;,<br/><eingabe> und <start> drücken. Zum Verlassen<br/>des Menüs <stop> drücken.</stop></start></eingabe></funktion>                                                                                                    |  |
| Fax 8070P                                  | 1. <funktiontaste> drücken, <pfeiltaste><br/>drücken, bis in der Anzeige "Berichte" erscheint,<br/>dann "Eingabe" drücken. 2. <pfeiltaste><br/>drücken, bis "Konfiguration" angezeigt wird,<br/>dann "Eingabe" drücken. 3. Auf der<br/>Konfigurationsliste stehen unten rechts 4 Za</pfeiltaste></pfeiltaste></funktiontaste> |  |